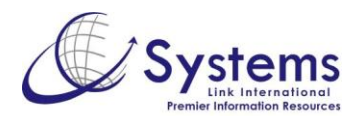

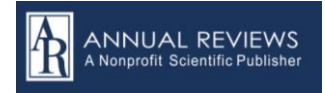

## Annual Reviews – Guía Rápida

http://www.annualreviews.org/

1. En la página principal utilice el campo de **Búsqueda Simple** (**Search**) que se encuentra en la parte superior derecha. Ingrese el o los términos que desea encontrar.

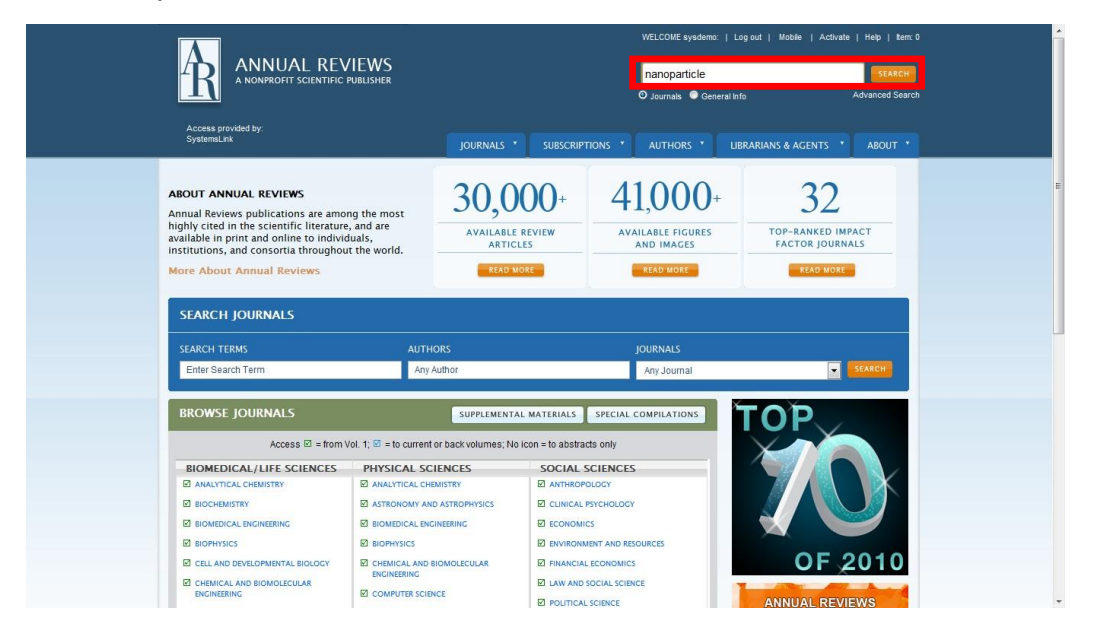

2. En la hoja de resultados puede elegir entre visualizar el documento en **abstract**, en **HTML** o **PDF**. También puede agregarlo a sus artículos favoritos, enviarlo por correo electrónico. Estas opciones se encuentran en la parte superior derecha.

|                                                                   | EVIEWS<br>FIC PUBLISHER O Journals & Ger                                                                                                    | ESCARCEN<br>neral Info Advanced Search                                |
|-------------------------------------------------------------------|----------------------------------------------------------------------------------------------------|-----------------------------------------------------------------------|
| Access provided by:<br>SystemsLink                                | JOURNALS * SUBSCRIPTIONS * AUTHORS *                                                                                                    | LIBRARIANS & AGENTS * ABOUT *                                         |
| Home / Journals / Physical Chemistr                               | y / List of Issues / Volume 60, 2009 / Lu, pp. 167-192                                                                                                    | nail Page To a Friend 🚺 SHARE 🛛 🖬 🗉 🛄                                 |
| PHYSICAL CHEMISTRY                                                | Volume 60, 2009                                                                                                    |                                                                       |
| REVIEW CONTENT                                                    | ABSTRACT O Prev.   Next G                                                                                                    |                                                                       |
| ABSTRACT                                                          | Chemical Synthesis of Novel Plasmonic Nanoparticles                                                                                                    | The Role of the Critical<br>Review Article in Alleviating             |
| FULL-TEXT HTML                                                    | Annual Review of Physical Chemistry                                                                                                    | INFORMATION OVERLOAD                                                  |
| FULL-TEXT PDF                                                     | Vol. 60: 167-192 (Volume publication date May 2009)<br>First published online as a Review in Advance on October 31, 2008                                                                                                    |                                                                       |
| FULL-TEXT PDF. PLUS                                               | DOI: 10.1146/annurev.physchem.040808.090434                                                                                                    |                                                                       |
|                                                                   | Xianmao Lu, <sup>1</sup> Matthew Rycenga, <sup>1</sup> Sara E. Skrabalak, <sup>2</sup> Benjamin Wiley, <sup>3</sup><br>and Younan Xia <sup>1</sup><br><sup>1</sup> Department of Biomedical Engineering, Washington University, St. Louis,<br>Microwite S130, and it vis/Obiemed wurth of                                                                                                    | ANNUAL REVIEWS<br>AUDIO SERIES                                        |
|                                                                   | <ul> <li><sup>2</sup>Department of Chemistry, University of Washington, Seattle, Washington 98195</li> <li><sup>3</sup>Department of Chemical Engineering, University of Washington, Seattle, Washington 98195</li> </ul>                                                                                                    | Enlightening interviews with today's<br>foremost scientific scholars. |
| SUBSCRIBE AND PURCHASE                                            | FULL-TEXT   PDF (3304 KB)   Permissions                                                                                                    | BROWSE RELATED REVIEWS                                                |
| Options include online-only, print plus<br>online and print only. | Citation: PubMed Web of Science  Download   Email notification    Web of Science  Related Records                                                                                                    | USERS ALSO READ                                                       |
|                                                                   | ABSTRACT                                                                                                    | CHAIN OF REVIEWS                                                      |
| Annual Reviews can alert you when                                 | Under the irradiation of light, the free electrons in a plasmonic<br>nanoparticle are driven by the alternating electric field to<br>collections received for uncare for when you is a characteristic of the second for the second for the | THIS REVIEW IS CITED BY                                               |
| the site.                                                         | known as surface plasmon resonance. Both calculations and<br>measurements have shown that the frequency and amplitude of the                                                                                                    | FIND RELATED REVIEWS                                                  |

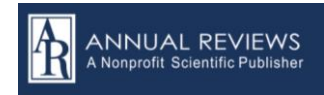

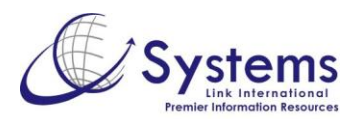

3. **Annual Reviews** le permite crear un perfil de usuario para dar de alta sus alertas de contenido y guardar búsquedas. Para poder darlo de alta, de clic las opción **Saved Search** en la hoja de resultados.

| REFINE YOUR SEARCH                                                                                                    | ENGINEERED NANOMATERIALS FOR BIOPHOTONICS                                                                                                    | PDF (244K)              |
|----------------------------------------------------------------------------------------------------|----------------------------------------------------------------------------------------------------|-------------------------|
| MOST FREQUENT AUTHOR NAMES                                                                                                    | APPLICATIONS: Improving Sensing, Imaging, and Therapeutics<br>Jennifer L. West and Naomi J. Halas                                                                               | FULL TEXT               |
| Nie, Shuming (3)                                                                                                    | Annual Review of Biomedical Engineering Vol. 5 (2003): 285-292                                                                                                    |                         |
| Chiang, Yet-Ming (2)<br>Farokhzad, Omid (2)<br>Gao, Huajian (2)<br>Glotzer, Sharon C. (2)                                                                                                    | The Use of Magnetic Nanoparticles in Analytical Chemistry<br>Jacob S. Beverdey, Jason R. Stephens, and Mary Etabeth Willams<br>Annua Review of Analytical Chemistry Vol. 2011): | 📕 PDF (1423K)           |
| Heath, James R. (2)<br>Ismagilov, Rustem F. (2)                                                                                                    | ABSTRACT THUMBNAILS RELATED CONTENT SUPPLEMENTAL MATERIALS                                                                                                    |                         |
| Kleinstreuer, C. (2)<br>MOST FREQUENT KEYWORDS                                                                                                    | ULTRAFAST ELECTRON TRANSFER AT THE MOLECULE-<br>SEMICONDUCTOR NANOPARTICLE INTERFACE<br>Nell A. Anderson and Tianquan Lian                                                      | PDF (336K)<br>FULL TEXT |
| MOST FREQUENT JOURNALS                                                                                                    | Annual Review of Physical Chemistry Vol. 56 (2005): 491-519<br>ABSTRACT THUMBNAILS RELATED CONTENT SUPPLEMENTAL MATERIALS                                                       |                         |
| SAVED SEARCHES SAVE THIS SEARCH VIEW SAVED SEARCHES                                                                                                    | SYNTHESIS ROUTES FOR LARGE VOLUMES OF<br>NANOPARTICLES<br>Ombretts Masals and Ram Seshadri                                                                                      | PDF (1281K) FULL TEXT   |
| Saving this search allows you to execute the same                                                                                                    | Annual Review of Materials Research Vol. 34 (2004): 41-01<br>ABSTRACT THUMBNAILS RELATED CONTENT SUPPLEMENTAL MATERIALS                                                         |                         |
| search later without having to re-center the criteria<br>each time. Simply give this search a name, choose<br>how often you'd like the search results sent to you,<br>and press save. Search results will be sent to the | Nanoparticle PEBBLE Sensors in Live Cells and In Vivo<br>Yong-Eun Koo Lee, Ron Smith, and Raoul Kopelman<br>Annual Review of Analytical Chemistry Vol. 2 (2009): 57-76          | PDF (1760K) FULL TEXT   |
| email address associated with your account.                                                                                                    | ABSTRACT THUMBNAILS RELATED CONTENT SUPPLEMENTAL MATERIALS                                                                                                    |                         |
| GIVE THIS SEARCH A NAME Nanoparticlies Never SAVE                                                                                                    | Ultrasonic Fabrication of Metallic Nanomaterials and Nanoalloys<br>Dmitry G. Shchukin, Darya Radziuk, and Helmuth Möhwald                                                       | PDF (1435K) FULL TEXT   |
| Never<br>Daily                                                                                                    | Annual Review of Materials Research Vol. 40 (2010): 345-362 ABSTRACT THUMBNAILS RELATED CONTENT SUPPLEMENTAL WATERIALS                                                          |                         |
| Weekty<br>Monthly                                                                                                    | COHERENT EXCITATION OF VIBRATIONAL MODES IN<br>METALLIC NANOPARTICLES<br>Greaon V. Hardland                                                                                     | PDF (399K) FULL TEXT    |

4. Aparecerá la pantalla de registro. De *click* en **Register**.

| ANNUAL REVIEWS<br>A NONPROFIT SCIENTIFIC PUBLISHER                                                                                                    |                                                                           | Log in <mark>Register  </mark> Mobie  <br>Ø Journais ● General Info                                         | Activate   Heip   Item: 0                                                |  |
|----------------------------------------------------------------------------------------------------|---------------------------------------------------------------------------|----------------------------------------------------------------------------------------------------|--------------------------------------------------------------------------|--|
|                                                                                                    | JOURNALS * SUBSCRIPTIONS *                                                | AUTHORS * LIBRARIANS & AGE                                                                                  | NTS * ABOUT *                                                            |  |
| Home / Login<br>ABOUT YOUR ANNUAL REVIEWS LOGI<br>Registered users can:<br>Get article recommendations based on your readin<br>Access personal Subscriptions<br>Get emailed Table of Contents alerts<br>Get emailed Table of Contents alerts<br>Create favorites lists<br>Save complex searches and get search alerts<br>Gain Pay Per Article access<br>Note: To access the full text of Annual Review volum<br>institutional subscription. | N<br>Ig profile<br>mes online you must also have <b>a</b> <u>personal</u> | LOG IN<br>User Name<br>Password<br>Remember m<br>Eorgot your pass<br>Institution Login<br>Reviews login, co | e<br>wword Loc W<br>dy have an Annual<br>seate one neuronal<br>Reciertie |  |
| COPYRIGHT 2011   SUPPLEMENTAL MATERIALS                                                                                                    | ANNUAL REVIEWS DIRECTORY   PRIVAC                                         | Y POLICY   CONTACT US   🧍                                                                                   | 🖻 in 🔊 🔛                                                                 |  |

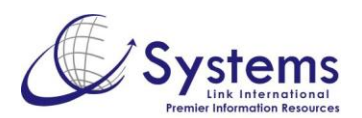

5. Llene el siguiente formulario. Los campos en color rojo son obligatorios

| Access provided by:<br>SystemsLink                                                                           | JOURNALS * SUBSCRIPTIONS * AUTHORS * LIBRARIANS & AGENTS * ABOUT *       |  |
|----------------------------------------------------------------------------------------------------|--------------------------------------------------------------------------|--|
| USER REGISTRATION                                                                                            |                                                                          |  |
| ficence of<br>the second<br>16-April 21438 000T<br>If you don't already have an Annual Reviews login, create | one now.                                                                 |  |
| *Required Field                                                                                              |                                                                          |  |
| Username and password<br>Username:"<br>Password:"<br>Retype Password:"<br>Email address:"<br>Confirm Email:" |                                                                          |  |
| Want to join our mailing list? Please complete the f                                                         | ields below.                                                             |  |
| Title (e.g. Mr., Mrs., Dr.):                                                                                 |                                                                          |  |
| First name:                                                                                                  |                                                                          |  |
| Last name.                                                                                                   |                                                                          |  |
| Your Primary Areas of Interest:*                                                                             | Biomedical Sciences<br>Anatomy<br>Biochemistry<br>Biomedical Engineering |  |
| Please select your profession:*                                                                              | Please select                                                            |  |
| Choose Your Work environment:*                                                                               | Please select                                                            |  |
| Please List Your Top 3 Society Affiliations:                                                                 |                                                                          |  |
|                                                                                                    |                                                                          |  |
| Address                                                                                                    |                                                                          |  |
| Institution/Affiliation:                                                                                     |                                                                          |  |
| Department:                                                                                                  |                                                                          |  |
| Position:                                                                                                    |                                                                          |  |

6. Su perfil será dado de alta y lo confirmará con un correo electónico. Ahora puede regresar a la hoja de resultados y podrá guardar su búsquda con **Save Search** sólo asígnele un nombre y elija la periodicidad con la que desea recibir notificaciones.

| MOST FREQUENT AUTHOR NAMES       Imaging, and Therapoutics       Imaging, and Therapoutics         Nie, Shumling (3)       Alvisatos, A. Paul (2)       Imaging, and Therapoutics       Imaging, and Therapoutics         Chiang, Ver-Ming (2)       Earthand Review of Biomedical Engineering Vol. 5 (2003): 285-292       Astract Theuwards       Imaging, and Therapoutics         Cao, Huaging (2)       Earthand Review of Biomedical Engineering Vol. 5 (2003): 285-292       Astract Theuwards       Imaging, and Therapoutics         Cloczer, Sharon C. (2)       Heath, James R. (2)       Imaging, and Nary Eleabeth Williams       Imaging, and Nary Eleabeth Williams         Jacob S. Beverdge, Jason R. Stephens, and Mary Eleabeth Williams       Imaging, and Nary Eleabeth Williams       Imaging, and Nary Eleabeth Williams         Most FREQUENT KEYWORDS       Imaging, and Nary Eleabeth Williams       Imaging, and Nary Eleabeth Williams       Imaging, and Nary Eleabeth Williams         Most FREQUENT JOURNALS       Imaging, Market Context       Imaging, and Nary Eleabeth Williams       Imaging, and Nary Eleabeth Williams         Swing this search allows you to execute the same seach hater wilhout their search and search to you, and press search anona, choose how often you'd like the search resist, sent to you, and press search anona, choose how often you'd like the search resist sent to you, and press search anona, choose how often you'd like the search resist will be search to you, and press search anona, choose how often you'd like the search resis the to you, and press search anona, choose how often                                                                                                    | REFINE YOUR SEARCH                                                                                                    |                                                                                                    | PDF (244K)            |
|----------------------------------------------------------------------------------------------------|----------------------------------------------------------------------------------------------------|----------------------------------------------------------------------------------------------------|-----------------------|
| Nie, Shuming (3)         Alivisatos, A. Paul (2)         Chiang, Yet-Ming (2)         Farokhzad, Omid (2)         Gao, Huajina (2)         Goa, Huajina (2)         Glotzer, Sharon C. (2)         Heath, James R. (2)         Ismagliov, Rustem F. (2)         Jesorka, Aldo (2)         Kleinstreuer, C. (2)         MOST FREQUENT JOURNALS         SAVED SEARCHES         SAVED SEARCH         Save this search allows you to execute the same search liter, simply this search aname, choose how offen you'd lite the search results and to you, and press axe. Sarch results will be sent to the email address associated with your account.         Cive THIS SEARCH A NAME                                                                                                    | MOST FREQUENT AUTHOR NAMES                                                                                                    | APPLICATIONS: Improving Sensing, Imaging, and Therapeutics<br>Jennifer L West and Naomi J. Halas                                                                                        | FULL TEXT             |
| Chiang, Yet-Ming (2)         Farokhzad, Omid (2)         Gao, Huajian (2)         Glotzer, Sharon C. (2)         Heath, James R. (2)         Ismagliov, Rustem F. (2)         Jesorka, Jdo (2)         Kleinstreuer, C. (2)         MOST FREQUENT KEYWORDS         MOST FREQUENT JOURNALS         SAVED SEARCHES         SAVED SEARCH         Save Twis SEARCH         View Saved SEARCHES         Save Twis SEARCH         Save Twis SEARCH         Save Twis SEARCH         Image the search large the search results will be sent to the email address associated with your account.         Image the search large the search results will be sent to the email address associated with your account.         Crive THIS SEARCH A NAME                                                                                                    | Nie, Shuming (3)<br>Alivisatos, A. Paul (2)                                                                                                    | Annual Review of Biomedical Engineering Vol. 5 (2003): 285-292<br>ABSTRACT THUMENAILS RELATED CONTENT SUPPLEMENTAL MATERIALS                                                            |                       |
| Heath, James R. (2)<br>Ismagliov, Nustern F. (2)<br>Jesorka, Aldo (2)<br>Kleinstreuer, C. (2)<br>MOST FREQUENT KEYWORDS<br>MOST FREQUENT KEYWORDS<br>MOST FREQUENT JOURNALS<br>SAVED SEARCHES<br>SAVE THIS SEARCH<br>VIEW SAVED SEARCHES<br>Save This Search I view Saved Searches<br>Save This Search I view Saved Searches<br>Save This Search I view Saved Searches<br>Save This Search results will be sent to the<br>email address associated with your account.<br>Crive This Search A NAME<br>Crive This Search A NAME<br>Save This Search A NAME<br>Save This Search I view Saved Searches<br>Save This Search results will be sent to the<br>email address associated with your account.<br>Crive This Search A NAME<br>Save This Search A NAME<br>Save This Search I view Saved Searches<br>Save This Search results will be sent to the<br>email address associated with your account.<br>Crive This Search A NAME<br>Save This Search I view Saved Searches<br>Save This Search I view Saved Searches<br>Save This Searches I view Saved Searches<br>Save This Searches I view Saved Searches<br>Save This Searches I view Saved Searches<br>Save This Searches I view Saved Searches Searches Searches Searches Searches Searches Searches Searches Searches Searches Searches Searches Searches Searches Searches Searches Searches Searches Searches Searches Searches Searches Searche | Chiang, Yet-Ming (2)<br>Farokhzad, Omid (2)<br>Gao, Huajian (2)<br>Glotzer, Sharon C. (2)                                                                                                    | The Use of Magnetic Nanoparticles in Analytical Chemistry<br>Jacob S. Beverdige, Jason R. Stephens, and Mary Etzabeth Williams<br>Anaula Discuss of Apathetic Constraint, Vol. (2011)   | PDF (1423K)           |
| Jesorka, Aldo (2)         Kleinstreuer, C. (2)         MOST FREQUENT KEYWORDS         MOST FREQUENT KEYWORDS         MOST FREQUENT JOURNALS         SAVED SEARCHES         SAVED SEARCHES         Saving this search allows you to execute the same search later without having to re-enter the criteria lasea and family and Locate Annual Revew of Allarizatio Research Vol. 34 (2004): 41-31         Annual Revew of Allarization Search a name, choose how often you'd like the search results with be entor the email address associated with your account.         Cive THIS SEARCH & NAME                                                                                                    | Heath, James R. (2)<br>Ismagilov, Rustem F. (2)                                                                                                    | ABSTRACT THUMBNAILS RELATED CONTENT SUPPLEMENTAL MATERIALS                                                                                                    |                       |
| MOST FREQUENT KEYWORDS       Image Review of Physical Chemistry Vol 59 (2005): 491-519         MOST FREQUENT JOURNALS       Image Review of Physical Chemistry Vol 59 (2005): 491-519         SAVED SEARCHES       Image Review of Physical Chemistry Vol 59 (2005): 491-519         SAVE THIS SEARCH       VIEW SAVED SEARCHES         Save This SEARCH       VIEW SAVED SEARCHES         Save This Search Trust Search to review the same search later of the physical Chemistry Vol 34 (2004): 41-81         Save This Search Trust Search review service the same search later of the physical Chemistry Vol 24 (2004): 41-81         ABSTRACT THUMBARLE Research Vol 34 (2004): 41-81         ABSTRACT THUMBARLE Research Vol 34 (2004): 41-81         ABSTRACT THUMBARLE Research Vol 34 (2004): 41-81         ABSTRACT THUMBARLE Research Vol 34 (2004): 41-81         ABSTRACT THUMBARLE Research Vol 34 (2004): 41-81         ABSTRACT THUMBARLE Research Vol 34 (2004): 41-81         ABSTRACT THUMBARLE Research Vol 34 (2004): 41-81         ABSTRACT THUMBARLE Research Vol 34 (2004): 41-81         ABSTRACT THUMBARLE Research Vol 34 (2004): 41-81         ABSTRACT THUMBARLE Research Vol 34 (2004): 41-81         ABSTRACT THUMBARLE Research Vol 24 (2009): 57-76         ABSTRACT THUMBARLE REALTED CONTENT SUPERSTRACT MATERIALS         Cover This SEARCH A NAME       Ultrasonic Fabrication of Mediline Nanomaterials and Nanoalloys         Other Of Chelline Nanomateri                                                                                                    | Jesorka, Aldo (2)<br>Kleinstreuer, C. (2)                                                                                                    | ULTRAFAST ELECTRON TRANSFER AT THE MOLECULE-<br>SEMICONDUCTOR NANOPARTICLE INTERFACE                                                                                                    | PDF (336K) FULL TEXT  |
| ABSTRACT THUMBALS RELATED CONTENT SUPPEMENTAL MATERIALS  SAVED SEARCHES SAVE THIS SEARCH VIEW SAVED SEARCHES SAVE THIS SEARCH VIEW SAVED SEARCHES SAVE THIS SEARCH VIEW SAVED SEARCHES SAVE THIS SEARCH Allows you to execute the same search later to re-enter the criteria each later without having to re-enter the criteria each time. Simply give this search a name, choose how often you'l like the search results will be sent to the email address associated with your account.  CIVE THIS SEARCH A MAME UITES THUMBALIS RELATED CONTENT SUPERMENTAL MATERIALS  SAVE THIS SEARCH A MAME UITES SEARCH A MAME SAVE THUMBALIS RELATED CONTENT SUPERMENTAL MATERIALS  SAVE THIS SEARCH A MAME SAVE THUMBALIS RELATED CONTENT SUPERMENTAL MATERIALS  SAVE THIS SEARCH A MAME SAVE THUMBALIS RELATED CONTENT SUPERMENTAL MATERIALS  SAVE THIS SEARCH A MAME SAVE THUMBALIS RELATED CONTENT SUPERMENTAL MATERIALS  SAVE THIS SEARCH A MAME SAVE THUMBALIS RELATED CONTENT SUPERMENTAL MATERIALS                                                                                                    | MOST FREQUENT KEYWORDS                                                                                                    | Neil A. Anderson and Tianquan Lian<br>Annual Review of Physical Chemistry Vol. 56 (2005): 491-519                                                                                       |                       |
| SAVED SEARCHES     SYNTHEESIS ROUTES FOR LARGE VOLUMES OF     PDF (1281k)       SAVE THIS SEARCH     VEW SAVED SEARCHES     NANOPARTICLES       Saving this search allows you to execute the same<br>search later without having to re-enter the criteria<br>each time. Simply give this search a name, choose<br>how often you'l like the search results will be sent to the<br>email address associated with your account.     ABTRACT     THUMBARIS     RELATED CONTENT     SUPERMEMPTAL WATCHES       CIVE THIS SEARCH A NAME     Ultrasonic Fabrication of Metallic Namonatoria and Nanoalloys     PDF (1435k)                                                                                                    |                                                                                                    | ABSTRACT THUMBNAILS RELATED CONTENT. SUPPLEMENTAL MATERIALS                                                                                                    |                       |
| Saving this search allows you to execute the same search later without having to re-enter the criteria each time. Simply give this search a name, choose how often you'll like the search results will be sent to the email address associated with your account.       ABITACT THUMENALS RELATED CONTENT SUPERINTAL INITIALS         ADDATE: PEBBLE Search and No. U.e., Relation of the search and the search and t                                                                                                    | SAVED SEARCHES SAVE THIS SEARCH VIEW SAVED SEARCHES                                                                                                    | SYNTHESIS ROUTES FOR LARGE VOLUMES OF<br>NANOPARTICLES<br>Orboretta Masaka and Ram Seshadri                                                                                             | PDF (1281K) FULL TEXT |
| search later without having to re-enter the criteria<br>each time. Simply give this search a name, choose<br>how often you'd like the search results will be sent to the<br>email address associated with your account.<br>CIVET THIS SEARCH A NAME<br>CIVET THIS SEARCH A NAME                                                                                                    | Saving this search allows you to execute the same                                                                                                    | ABSTRACT THUMBNAILS RELATED CONTENT SUPPLEMENTAL MATERIALS                                                                                                    |                       |
| email address associated with your account.           AESTRACT         THUMENALS         RELATED CONTENT         SIPPENENTAL MATERIALS           CIVE THIS SEARCH A NAME         Illutrasonic Fabrication of Metallic Nanomaterials and Nanoalloys         IPDF (1435K)           Data O. Orbitation Data Public Nanomaterials and Nanoalloys         IPDF (1435K)         IPDF (1435K)                                                                                                    | search later without having to re-enter the criteria<br>each time. Simply give this search a name, choose<br>how often you'd like the search results sent to you,<br>and press save. Search results will be sent to the | Nanoparticle PEBBLE Sensors in Live Cells and In Vivo<br>Yong-Eun Koo Lee, Ron Smith, and Raoul Kopelman<br>Annual Review of Analytical Chemistry Vol. 2 (2009): 57-76                  | PDF (1760K) FULL TEXT |
| CIVE THIS SEARCH A NAME                                                                                                    | email address associated with your account.                                                                                                    | ABSTRACT THUMBNAILS RELATED CONTENT SUPPLEMENTAL MATERIALS                                                                                                    |                       |
| Nanoparticlles Never SAVE Amulta Review of Materials Research Vol. 40 (2010): 345-362                                                                                                    | GIVE THIS SEARCH A NAME Nanoparticlies SAVE                                                                                                    | Ultrasonic Fabrication of Metallic Nanomaterials and Nanoalloys<br>Dmtry G. Shchukin, Darya Radzluk, and Helmuth Möhwald<br>Annual Review of Materials Research Vol. 40 (2010): 345-362 | PDF (1435K) FULL TEXT |
| Daily ABSTRACT THUMBNAILS RELATED CONTENT SUPPLEMENTAL WATERIALS                                                                                                    | Never<br>Daily<br>Workhy                                                                                                    | ABSTRACT THUMBNAILS RELATED CONTENT SUPPLEMENTAL MATERIALS                                                                                                    |                       |
| Monthly COHERENT EXCITATION OF VIBRATIONAL MODES IN METALLIC NANOPARTICLES Gregory V. Harland PDF (399K)                                                                                                    | Monthly                                                                                                    | COHERENT EXCITATION OF VIBRATIONAL MODES IN<br>METALLIC NANOPARTICLES<br>Gregory V. Hartland                                                                                            | PDF (399K) FULL TEXT  |

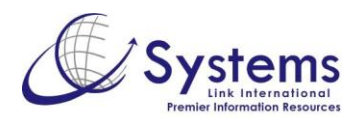

7. En el documento **HTML** puede descargar el **PDF**. Del lado izquierdo de la pantalla tiene distintas opciones ordenadas en pestañas. En **Figures**, podrá revisar todas las imágenes que contiene el artículo.

|                                                                                                    | WELCOME sysdemo:   Log out   Mobile   Activate   Help   Item: 0 SEARCH O Journals  General Info Advanced Search |
|----------------------------------------------------------------------------------------------------|----------------------------------------------------------------------------------------------------|
| Access provided by:<br>SystemsLink JOURNALS                                                                                                    | SUBSCRIPTIONS * AUTHORS * LIBRARIANS & AGENTS * ABOUT *                                                         |
| Home / Journals / Physical Chemistry / Volume 60, 2009 / Lu, pp. 167-192                                                                                                    | 🚡 Add to Favorites 🖂 Email Page To a Friend 🧧 SHARE 🖪 🖢 🖾 🔔                                                     |
| PHYSICAL CHEMISTRY                                                                                                    | Volume 60, 2009                                                                                                 |
| FULL-TEXT HTML O Prev.   Next O                                                                                                    | FICURES REFERENCES RELATED REVIEWS KEYWORD SEARCH                                                               |
| Chemical Synthesis of Novel Plasmonic Nanoparticles<br>Annual Review of Physical Chemistry<br>Vol. 60: 167-192 (Volume publication date May 2009)<br>First published online as a Review in Advance on October 31, 2008<br>DOI: 10.1146/annurev.physchem.040080.090434                                                                                                    |                                                                                                    |
| Xianmao Lu, <sup>1</sup> Matthew Rycenga, <sup>1</sup> Sara E. Skrabalak, <sup>2</sup> Benjamin Wiley, <sup>3</sup><br>and Younan Xia <sup>1</sup><br><sup>1</sup> Department of Biomedical Engineering, Washington University, St. Louis,<br>Missouri 63130; email: xia@biomed.wustl.edu<br><sup>2</sup> Department of Chemistry, University of Washington, Seattle, Washington 98195<br><sup>3</sup> Department of Chemical Engineering, University of Washington, Seattle,<br>Washington 98195 | a<br>Dielectric                                                                                                 |
| W FOLCTE TAPE (304 KB) Permissions<br>Citation: Publiced Web of Science ® Download   Email notification   S<br>Web of Science ®: Related Records ®                                                                                                    | b (11)                                                                                                    |
| ABSTRACT<br>Under the irradiation of light, the free electrons in a plasmonic nanoparticle<br>are driven by the alternating electric field to collectively oscillate at a<br>resonant frequency in a phenomenon known as surface plasmon<br>resonance. Both calculations and measurements have shown that the<br>fremuency and amplifued of the recompose are careful to the particle shown                                                                                                    | Hetal                                                                                                    |

8. En la pestaña de **Related Reviews** se encuentran otros artículos leídos por los usuarios, trabajos de **Annual Reviews** citados en esta publicación, así como quienes han citado este documento.

|                                                                                                    | WELCOME sysdemo:   Log out   Mobile   Activate   Heb   Item: 0 STARCH O Journals  General Info Advanced Search |
|----------------------------------------------------------------------------------------------------|----------------------------------------------------------------------------------------------------|
| Access provided by:<br>SystemsLink                                                                                                    | IOURNALS * SUBSCRIPTIONS * AUTHORS * LIBRARIANS & AGENTS * ABOUT *                                             |
| Home / Journals / Physical Chemistry / Volume 60, 2009 / Lu, pp. 167                                                                                                    | 192 aladd to Favorites 🖂 Email Page To a Friend 🚨 SHARE 🔳 t 🖾                                                  |
| PHYSICAL CHEMISTRY                                                                                                    | -Volume 60, 2009                                                                                               |
| FULL-TEXT HTML                                                                                                    | Prev.   Next  FIGURES REFERENCES RELATED REVIEWS KEYWORD SEARCH                                                |
| Chemical Synthesis of Novel Plasmonic Nanoparticles                                                                                                    | USERS ALSO READ                                                                                                |
| Annual Review of Physical Chemistry<br>Vol. 60: 167-192 (Volume publication date May 2009)                                                                                                    | CHAIN OF REVIEWS                                                                                               |
| First published online as a Review in Advance on October 31, 200<br>DOI: 10.1146/annurev.physchem.040808.090434                                                                                                    | THIS REVIEW IS CITED BY                                                                                        |
| Xianmao Lu, <sup>1</sup> Matthew Rycenga, <sup>1</sup> Sara E. Skrabalak, <sup>2</sup> Benj<br>and Younan Xia <sup>1</sup>                                                                                                    | min Wiley, <sup>3</sup>                                                                                        |
| <sup>1</sup> Department of Biomedical Engineering, Washington University,<br>Missouri 63130; email: xia@biomed.wustl.edu                                                                                                    | Louis,                                                                                                    |
| <sup>2</sup> Department of Chemistry, University of Washington, Seattle, Wa                                                                                                    | hington 98195                                                                                                  |
| <sup>3</sup> Department of Chemical Engineering, University of Washington,<br>Washington 98195                                                                                                    | eattle,                                                                                                    |
| FULL-TEXT   PDF (3304 KB)   Permissions                                                                                                    |                                                                                                    |
| Citation: PubMed Web of Science  Download   Email notification Web of Science  Related Records                                                                                                    |                                                                                                    |
| ABSTRACT                                                                                                    |                                                                                                    |
| Under the irradiation of light, the free electrons in a plasmonic<br>are driven by the alternating electric field to collectively oscillar<br>resonant frequency in a phenomenon known as surface plasm<br>resonance. Both calculations and measurements have shown<br>frequency and arguitude of the secondary conscilies to na | anopanticle at a at a ano ano at the at a at a at a at a at a at a at a at                                     |

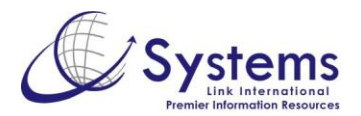

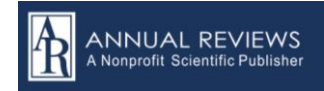

9. En la pestaña de **Keyword Search** está la opción de buscar otros artículos de los autores dentro de **Annual Reviews**, así como por las palabras clave del texto.

| PHYSICAL CHEMISTRY                                                                                                    |                                                                                                    | Volume 60, 2009                                                           |
|----------------------------------------------------------------------------------------------------|----------------------------------------------------------------------------------------------------|---------------------------------------------------------------------------|
| ULL-TEXT HTML                                                                                                    | O Prev.   Next O                                                                                                    | FIGURES REFERENCES RELATED REVIEWS KEYWORD SEARCH                         |
| Chemical Synthesis of Novel Plasmor                                                                                                    | nic Nanoparticles                                                                                                    | QUICK SEARCH                                                              |
| nnual Review of Physical Chemistry                                                                                                    |                                                                                                    |                                                                           |
| ol. 60: 167-192 (Volume publication date Ma                                                                                                    | ay 2009)                                                                                                    | Search for articles by the same authors or containing the same key words. |
| irst published online as a Review in Advance                                                                                                    | on October 31, 2008                                                                                                    | Select below.                                                             |
| OI. 10.1146/annulev.physchem.040606.0504                                                                                                    | +34                                                                                                    | SEARCH IN:                                                                |
| ianmao Lu, <sup>1</sup> Matthew Rycenga, <sup>1</sup> Sara E                                                                                                    | . Skrabalak, <sup>2</sup> Benjamin Wiley, <sup>3</sup>                                                                                                    | Annual Reviews 💌                                                          |
| nd Younan Xia <sup>1</sup>                                                                                                    |                                                                                                    | BY AUTHORS:                                                               |
| Department of Biomedical Engineering, Was<br>Aissouri 63130: email: xia@biomed.wustl.ed                                                                                                    | hington University, St. Louis,                                                                                                    | 🔲 Xianmao Lu                                                              |
| Department of Chemistry, University of Was                                                                                                    | nington, Seattle, Washington 98195                                                                                                    | Matthew Rycence                                                           |
| Department of Chemical Engineering, Univer                                                                                                    | sity of Washington, Seattle,                                                                                                    |                                                                           |
| rashington 98195                                                                                                    |                                                                                                    | Sara E. Skrabalak                                                         |
| 🛿 FULL-TEXT   🛄 PDF (3304 KB)   Permiss                                                                                                    | sions                                                                                                    | Benjamin Wiley                                                            |
| itation: PubMed Web of Science ® Downlo                                                                                                    | ad   Email notification   🔯                                                                                                    | 🔲 Younan Xia                                                              |
| Veb of Science ®: Related Records ®                                                                                                    |                                                                                                    | KEYWORDS:                                                                 |
| ABSTRACT                                                                                                    |                                                                                                    | shape-controlled synthesis                                                |
| TOP OF PAGE                                                                                                    |                                                                                                    | noble-metal nanostructures                                                |
| INTRODUCTION                                                                                                    |                                                                                                    | localized surface plasmon resonance                                       |
| SHAPE-CONTROLLED CHEMICAL SYNTHESIS                                                                                                    | LASMUN RESUNANCE                                                                                                    |                                                                           |
| APPLICATIONS                                                                                                    |                                                                                                    | Surface-enhanced Raman scattering                                         |
| CONCLUSIONS                                                                                                    |                                                                                                    | photothermal effect                                                       |
| SUMMARY POINTS                                                                                                    |                                                                                                    | SEARCH                                                                    |
| DISCLOSURE STATEMENT                                                                                                    |                                                                                                    |                                                                           |
| ACKNOWLEDGMENTS                                                                                                    |                                                                                                    |                                                                           |
| agents. Using polyor synthesis as a typic<br>oxidative etching and kinetic control can l<br>shapes and optical responses of plasmon<br>Ag or Pd. We conclude by highlighting a<br>applications enabled by plasmonic nanon | ar example, we inustrate now<br>be employed to manipulate the<br>ic nanoparticles made of either<br>few fundamental studies and<br>articles having well-defined and |                                                                           |

10. También desde la página del artículo tiene acceso a las alertas de contenido. Del lado izquierdo de la pantalla se encuentra el recuadro, este link lo redireccionará al sitio **My Account**, desde donde podrá administrar su perfil.

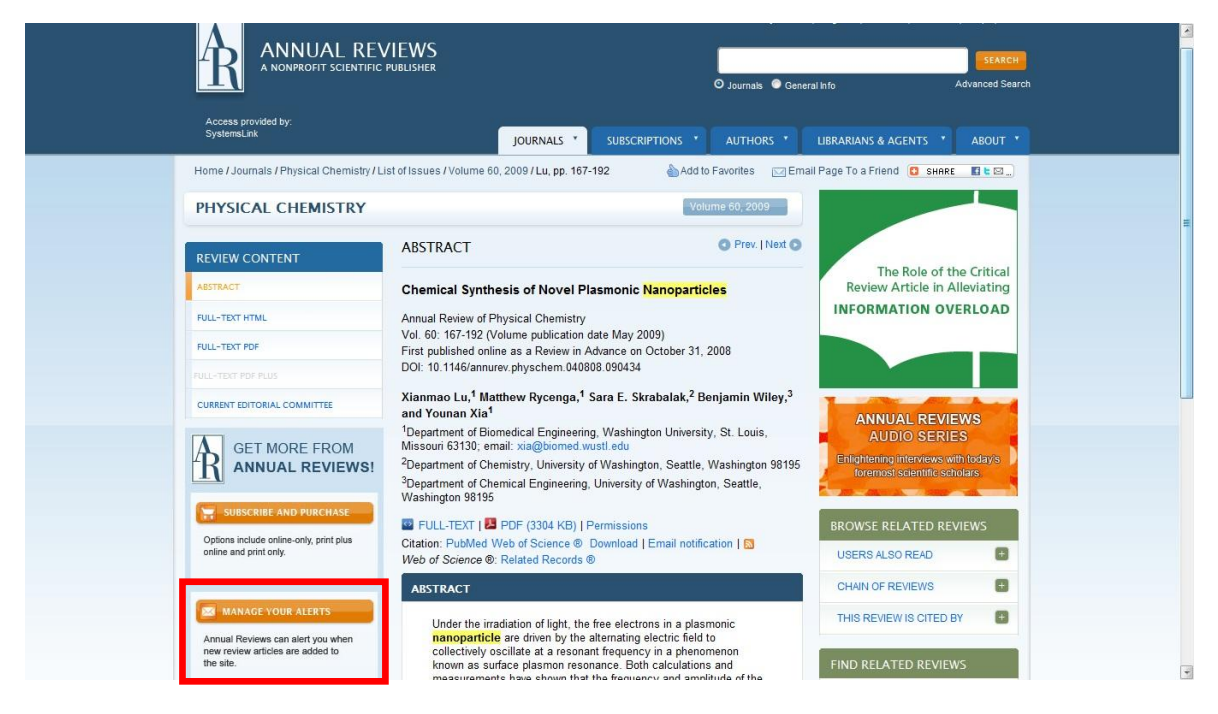

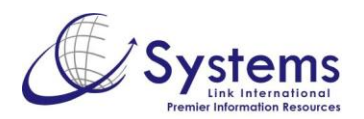

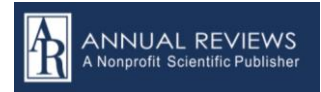

11. De *click* en **Advaced Search** para acceder a la búsqueda avanzada. Aquí podrá usar campos de búsqueda como título, autores, autor citado, texto completo y palabras clave.

|                                                                                                    | WELCOME sysdemo:   Log out   Mobile   Activate   Help   ten: 0<br>SEARCH<br>O Journals ● General Info Advanced Search                                                                                                    |
|----------------------------------------------------------------------------------------------------|----------------------------------------------------------------------------------------------------|
| Access provided by:<br>SystemsLink                                                                                                    | JOURNALS * SUBSCRIPTIONS * AUTHORS * LIBRARIANS & AGENTS * ABOUT *                                                                                                    |
| Home / Advanced Search                                                                                                    | I Email Page To a Friend 🧧 SHARE 📲 노 영…                                                                                                    |
| SEARCH                                                                                                    |                                                                                                    |
| SEARCH CRITERIA                                                                                                    | SEARCH TIPS                                                                                                    |
| JOURNAL CONTENT CENERAL INFO CITATION  SEARCH FOR IN  The Use of Magnetic Nanoparticles in A Article Title  AND  Jacob S. Beveridge Author  Author  AND  Jacob S. Beveridge Author  Mano  Manoo  Manoo  Manoo  Manoo  Manoo  Manoo  Manoo  Manoo | SEARCHING You can perform a full-text search across all Annual Reviews content by using either the Search tool at the top of each page or the Advanced Search tool on this page. If you are a registered user of the site, you can save your search criteria in order to re-run the search later. Search results are automatically displayed by relevance, but you can also choose to display them by date. most cited, and most clowel and most clowel and mo |
| PUBLICATION DATES<br>Between 2010 and 2011 a                                                                                                    | The Advanced Search feature enables very specific earching. Use the text bores in the search invite<br>search terms, and then use the remaining parameters to refine the scope of your sacrism. With the dod own<br>boxes, you can harrow or expand the scope of your search by choosing to search in all fields, in the article<br>abstract, in the article title, or in the full text, or by a specific author, othing author, or author-assigned keyword or<br>keyword phrase.<br>Your search query will be displayed at the top of the search results page Ary search terms with matching<br>parameters will be combined in a single line to clear space for additional search parameters. To refine your                                                                                                    |
| SAVED SEARCHES                                                                                                    | Clicking Clear will clear all search terms from the grid. To refresh the page and run an entirely new search,<br>click New Search.                                                                                                    |
| Saving this search allows you to execute the same<br>search later without having to re-enter the criteria                                                                                                    | BOOLEAN SEARCH<br>Within all the search fields, the Boolean Operators AND (also + or 8), OR, and NOT (also -) allow you to<br>perform searches that specify logical relationships between terms. By default, an AND relationship between<br>each of the terms you enter is established except for the Author field (see Author Searching below).                                                                                                    |

12. Para explorar en el contenido de los **Journals**, puede hacerlo desde la página de inicio, en la parte inferior de encuentra el listado de publicaciones.

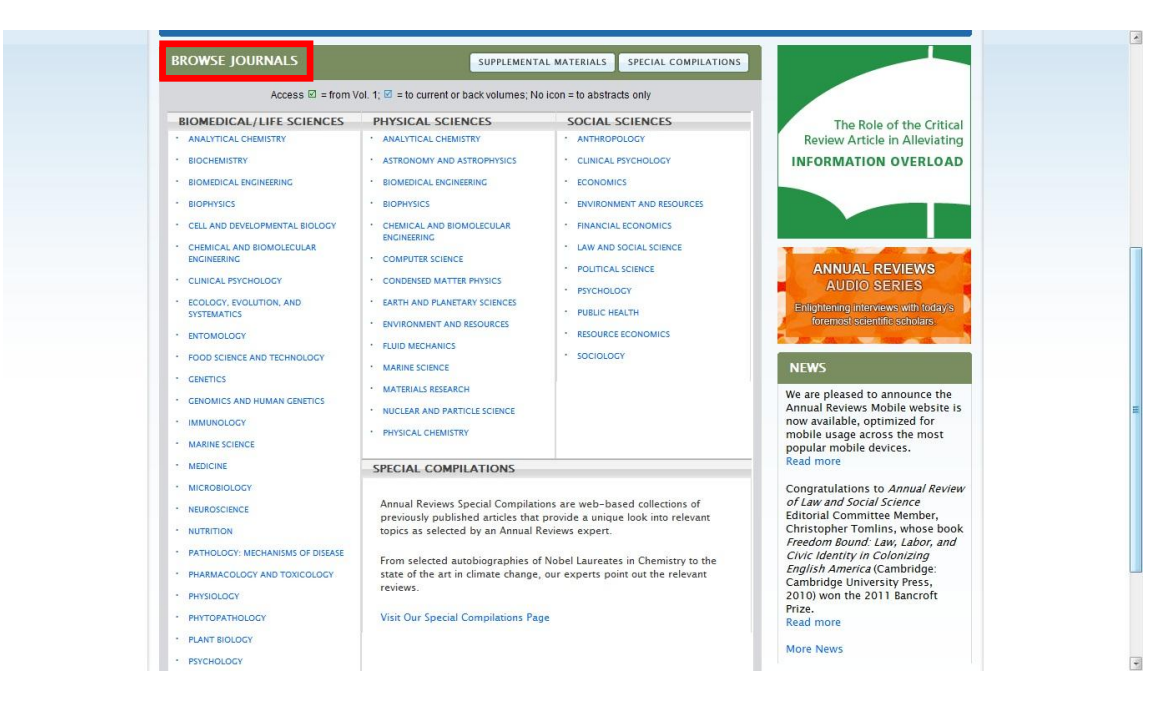

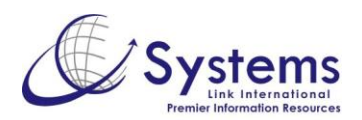

13. Si desea regresar al contenido de los journals desde cualquier apartado de la página de Annual Reviews en que usted se encuentre, solo seleccione la pestaña **Journals** ubicada en la barra de menú superior, en esta, se desplegará la lista de los mismos y podrá ir a cada uno de ellos con solo dar *click* en el de su elección.

|                                       | - REVIEWS<br>ientific publisher |                      |                   |            | Loş<br>O Journ | gin   Req<br>nals 🔘 Ge | gister   Mobile   Acti      | vate   Help   Item: 0<br>SEARCH<br>Advanced Search |
|---------------------------------------|---------------------------------|----------------------|-------------------|------------|----------------|------------------------|-----------------------------|----------------------------------------------------|
|                                       |                                 | JOURNALS *           | SUBSCRIPTI        | ONS *      | AUTHO          | ors *                  | LIBRARIANS & AGENT          | S * ABOUT *                                        |
| ANALYTICAL CHEMISTRY                  | CONDENSED MATTER PHYSICS        | IMMUNOLOGY           |                   | PHYSICAL ( | HEMISTRY       | PUBLICATIO             | ON DATES                    |                                                    |
| ANIMAL AND VETERINARY BIOSCIENCES     | EARTH AND PLANETARY SCIENCES    | LAW AND SOCIAL       | SCIENCE           | PHYSIOLOG  | Y              | ADDING T               | YOUR COURSE READER          |                                                    |
| ANTHROPOLOGY                          | ECOLOGY, EVOLUTION, AND SYSTEMA | ATICS MARINE SCIENCE |                   | PHYTOPAT   | HOLOGY         | COPYRIGH               | & PERMISSIONS               |                                                    |
| ASTRONOMY AND ASTROPHYSICS            | ECONOMICS                       | MATERIALS RESEAU     | RCH               | PLANT BIO  | .OGY           | SUPPLEMEN              | TAL MATERIALS               |                                                    |
| BIOCHEMISTRY                          | ENTOMOLOGY                      | MEDICINE             |                   | POLITICAL  | SCIENCE        | ACCESS M               | TADATA                      |                                                    |
| BIOMEDICAL ENGINEERING                | ENVIRONMENT AND RESOURCES       | MICROBIOLOGY         |                   | PSYCHOLO   | SY             | IMPACT FA              | CTOR RANKINGS               |                                                    |
| BIOPHYSICS                            | FINANCIAL ECONOMICS             | NEUROSCIENCE         |                   | PUBLIC HEA | ALTH           | AR CONVE               | RSATIONS: AUDIO & VIDEO     |                                                    |
| CELL AND DEVELOPMENTAL BIOLOGY        | FLUID MECHANICS                 | NUCLEAR AND PA       | RTICLE SCIENCE    | RESOURCE   | ECONOMICS      | ANNUAL R               | EVIEWS SPECIAL COMPILATIONS |                                                    |
| CHEMICAL AND BIOMOLECULAR ENGINEERING | FOOD SCIENCE AND TECHNOLOGY     | NUTRITION            |                   | SOCIOLOGY  | r              |                        |                             |                                                    |
| CUNICAL PSYCHOLOGY                    | GENETICS                        | PATHOLOGY: MEC       | HANISMS OF DISEAS |            |                |                        |                             |                                                    |
| COMPUTER SCIENCE                      | GENOMICS AND HUMAN GENETICS     | PHARMACOLOGY         | AND TOXICOLOGY    |            |                |                        |                             |                                                    |
| CAREERS AT ANNUAL REVIEWS             | Download Annu                   | al Reviews 2010      | JCR Rankings      | in Excel   | format.        |                        |                             |                                                    |
| IMPACT FACTOR RANKINGS                | Annual Review of                | of: Rank             | Category Na       | me         | #<br>C         | Journals<br>ategory    | Cited In Impact<br>Factor   | Cited<br>Half-Life                                 |
| COPYRIGHT & PERMISSIONS               | Analytical Chem                 | istry 1              | Chemistry, A      | nalytical  |                | 7                      | 1 10.404                    | 2.3                                                |
|                                       | Analytical Chem                 | istry 1              | Spectroscop       | /          |                | 4                      | 0 10.404                    | 2.3                                                |
|                                       | Anthropology                    | 13                   | Anthropolog       | 1          |                | 7                      | 5 1.700                     | >10.0                                              |

14. Cada journal cuenta con una descripción de su enfoque y contenido, además tendrá acceso al último número, volúmenes anteriores, artículos más descargados y más citados. También podrá revisar quienes conforman su junta editorial.

| Access provided by:<br>SystemsLink                                                                               | JOURNALS *                                                                                                    | SUBSCRIPTIONS * AUTHORS *                                                                                                    | LIBRARIANS & AGENTS * ABOUT *                                                                                                    |
|----------------------------------------------------------------------------------------------------|----------------------------------------------------------------------------------------------------|----------------------------------------------------------------------------------------------------|----------------------------------------------------------------------------------------------------|
| Home / Journals / Biochemistry                                                                                   |                                                                                                    | 💧 Add to Favorites 🛛 🖂 Ema                                                                                                    | ail Page To a Friend 🧧 sнякс 🖪 🖢 🖾)                                                                                                    |
| BIOCHEMISTRY                                                                                                    |                                                                                                    | FEATURED REVIEWS                                                                                                    | NEWS                                                                                                    |
|                                                                                                    | ABOUT THIS JOURNAL<br>The Annual Review of Biochemistry, in<br>publication since 1932, sets the<br>standard for review and loss in<br>biological chemistry and molecular<br>biology. Since its inception, these<br>volumes have served as an<br>indispensible resource for both the<br>practicing biochemist and students of<br>biochemistry. | RELATING PROTEIN MOTION<br>TO CATALYSIS<br>This review examines the linkage<br>between protein conformational<br>motions and engme catalysis. The<br>fundamental issues related to this<br>linkage are probed in the context of<br>two engmes that catalyze hydrofo<br>transfer, namely dhydrofolate<br>reductase and liver alcohol<br>dehydrogenase.<br>Read more | Congratulations to Stephen J.<br>Benkokić, Annual Review of<br>Biochemistry author, who was<br>awarded the Kathoria Nieda Stead of that<br>Nieme tangka services and the service of the<br>new stanged services and the service of the<br>pharmaceuticals and blocatalysts.<br>Read his featured anticle from the<br>2006 volume of the Annual Review of<br>Biochemistry. |
| JOURNAL CONTENT                                                                                                  | MOST RECENT - The most recently                                                                                                    | available reviews for this journal<br>For Ireviews Select Option                                                                                                    |                                                                                                    |
| LATEST VOLUME                                                                                                    | From Serendipity to Therapy<br>Elizabeth F. Neufeld                                                                                                    | PDF (451K) FULL TEXT                                                                                                    | The Role of the Critical<br>Review Article in Alleviating                                                                                                    |
| VOLUME CELECTOR                                                                                                  | Mai 20:1 15                                                                                                    |                                                                                                    |                                                                                                    |
| VOLUME SELECTOR                                                                                                  |                                                                                                    |                                                                                                    | INFORMATION OVERLOAD                                                                                                    |
| MOST CITED REVIEWS                                                                                               | ABSTRACT THUMBNAILS RELATED (                                                                                                    | CONTENT SUPPLEMENTAL WATERIALS                                                                                                    | INFORMATION OVERLOAD                                                                                                    |
| MOST CITED REVIEWS                                                                                               | ABSTRACT THUMENAILS RELATED                                                                                                    | CONTENT SUPPLEMENTAL WATERALS                                                                                                    | INFORMATION OVERLOAD                                                                                                    |
| MOST CITED REVIEWS<br>MOST DOWNLOADED REVIEWS<br>JOURNAL ERRATA                                                  | ABSTRACT THUMENAILS RELATED                                                                                                    | CONTENT SUPPLIEMENTAL MATERIALS                                                                                                    | INFORMATION OVERLOAD                                                                                                    |
| MOST CITED REVIEWS<br>MOST DOWNLOADED REVIEWS<br>JOURNAL ERRATA<br>CURRENT EDITORIAL COMMITTEE                   | Vol. 00, 1–13<br>AESTRACT THUMENAILS RELATED<br>Josepseu Komura<br>Vol. 80, 16–40<br>AESTRACT THUMENAILS RELATED                                                                                                    | CONTENT SUPPLISHENTAL WATERALS                                                                                                    | INFORMATION OVERLOAD                                                                                                    |
| OCUME SEEL TOR<br>MOST CITED REVIEWS<br>MOST DOWNLOADED REVIEWS<br>JOURNAL ERRATA<br>CURRENT EDITORIAL COMMITTEE | ALSTRACT THUMENAILS RELATED     Journeys of a Molecular Biologist     Massaysus Nomura     Vol 80: 18-40     ALSTRACT THUMENAILS RELATED     My Life with Nature     Julus Ader     Vol 80: 42-70                                                                                                    | CONTENT SUPPLIEMENTAL WATERALS                                                                                                    | ANNUAL REVIEWS<br>AUDIO SERIES<br>Elibotenny interverse with locarys                                                                                                    |

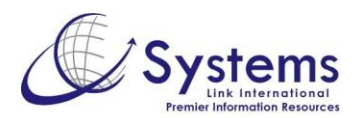

15. Por último, en el link de **My Account** se encuentran almacenadas todos los journals y artículos que agregó a sus favoritos, las búsquedas salvadas, así como las alertas de contenido por publicación y citas.

| MY ACCOUNT                                                            |                                                            |                                                        | HELP DESK                                                                                   |  |
|-----------------------------------------------------------------------|------------------------------------------------------------|--------------------------------------------------------|---------------------------------------------------------------------------------------------|--|
| PERSONAL ACCOUNT                                                      | ALERTS CONTENT ALERTS                                      | CITATION ALERTS EMAIL PREFERENCES                      | Personal Customer Service<br>Hours: M-F, 7am - 3pm PST<br>Tot: 900 F32 8F55 or 550 432 4400 |  |
| FAVORITE & SUBSCRIBED JOURNALS                                        | Table of Content Alerts                                    |                                                        | Fax: 650.424.0910<br>email: service@annualreviews.org                                       |  |
| FAVORITE & SUBSCRIBED ARTICLES                                        | Annual Reviews will notify you                             | when new content is available in the                   | Institutional Customer Service                                                              |  |
| RECOMMENDED ARTICLES                                                  | tollowing publications.                                    |                                                        | Hours: M-F, 7am - 3pm PST<br>Tel: 800 523 8635 or 650 493 4400                              |  |
| PERSONAL ACCESS                                                       | Biomedical/Life Sciences<br>Analytical Chemistry           | Physical Sciences<br>Analytical Chemistry              | Fax: 650.424.0910<br>email:                                                                 |  |
| ACCOUNT INFO                                                          | Biochemistry                                               | Astronomy and Astrophysics                             | sitelicense@annualreviews.org                                                               |  |
| ALERTS                                                                | Biomedical Engineering      Disabusian                     | Biomedical Engineering                                 | Institutions requiring assistance with their account and/or online access                   |  |
|                                                                       | Cell and Developmental Biology                             | Chemical and Biomolecular Engineering                  | should complete our feedback form.                                                          |  |
| SITE EDITING                                                          | Chemical and Biomolecular Engineerin                       | Condensed Matter Physics                               | Help Section                                                                                |  |
| GET MORE FROM<br>ANNUAL REVIEWS!                                      | Clinical Psychology<br>Ecology, Evolution, and Systematics | Earth and Planetary Sciences Environment and Resources | Frequently Asked Questions (FAQs)                                                           |  |
|                                                                       | Food Science and Technology                                | Fluid Mechanics Marine Science                         |                                                                                             |  |
| SUBSCRIBE AND PURCHASE                                                | Genetics Genetics                                          | Materials Research                                     | Access                                                                                      |  |
| Options include online-only, print plus<br>online and print only.     | mmunology                                                  | Nuclear and Particle Science     Physical Chemistry    | full-text                                                                                   |  |
|                                                                       | Marine Science                                             | Social Sciences                                        | articles                                                                                    |  |
| MANAGE YOUR ALERTS                                                    | Microbiology                                               | Anthropology                                           | from you                                                                                    |  |
| Annual Reviews can alert you when<br>new review articles are added to | Neuroscience                                               | Economics                                              | device!                                                                                     |  |
| the site.                                                             | Pathology: Mechanisms of Disease                           | Environment and Resources                              | 0                                                                                           |  |
|                                                                       | Pharmacology and Toxicology                                | Law and Social Science                                 |                                                                                             |  |
| Er institutional access are seen a                                    | Phytopathology                                             | Political Science                                      | ANNUAL REVIEWS                                                                              |  |
| you recommend the journals to your<br>librarian.                      | Plant Biology                                              | Public Health                                          | AUDIO SERIES                                                                                |  |
|                                                                       | Psychology                                                 | Resource Economics                                     | foremost scientific scholars.                                                               |  |